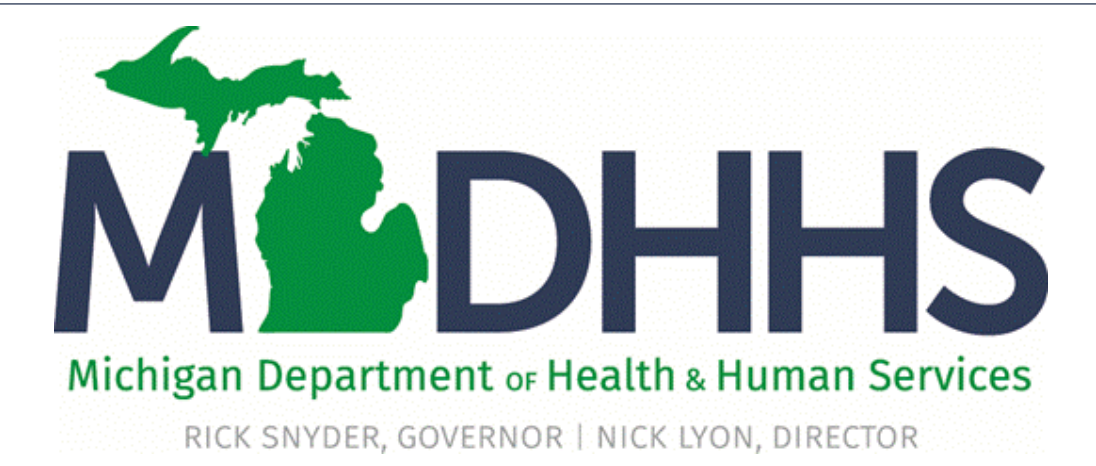

### Level of Care Determination (LOCD) Tool System Changes June 2018

"Working to protect, preserve and promote the health and safety of the people of Michigan by listening, communicating and educating our providers, in order to effectively resolve issues and enable providers to find solutions within our industry. We are committed to establishing customer trust and value by providing a quality experience the first time, every time."

-Provider Relations

### Agenda

- Level of Care Determination Tool system changes
- LOCD Search Function
- LOCD View from admission roster list page
- Provider Resources

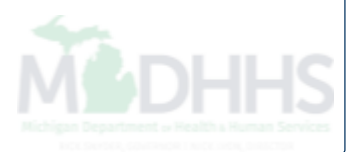

# Level of Care Determination (LOCD)

Overview of CHAMPS system changes to the LOCD tool as part of the June 22, 2018 update.

## **Overview of LOCD System Changes**

- As outlined in <u>L-Letter 17-61</u> the Michigan Department of Health and Human Services (MDHHS) will be making changes to the Level of Care Determination (LOCD) tool.
- The following system changes will take place in CHAMPS as part of the June 22, 2018 update:
  - LOCD screen will have a new search by NPI feature.
  - Completed LOCD's will have an end date of 365 days from the conducted-on date.
  - Conducted on date will be a visible field in the LOCD tool screen.
  - Ability to view the LOCD from the admission screen.
- Please note this is a multi phase project and additional changes will be forthcoming at a later date.

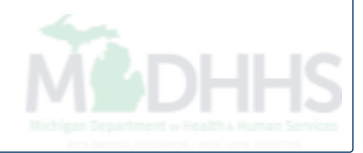

### Overview cont.

- Licensed Professional
  - Credentials of the Licensed Professional conducting the LOCD will be required
- Application ID number
  - Tracking purposes
- FOC Form Changes

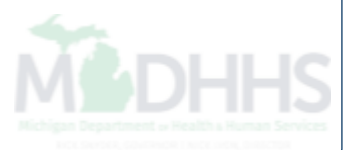

| 🚔 Print 🛛 🕄 H |
|---------------|
|---------------|

| <br>Level of Care Determination |
|---------------------------------|

| Welcome           | Walcomo                                                                                                    |
|-------------------|----------------------------------------------------------------------------------------------------|
| Welcome           | • Welcome                                                                                                    |
| Basic Information | Welcome to Michigan's Medicaid Nursing Facility Level of Care Determination                                                                                                    |
| Doors             | Sections 1919a, 1915c and 1934 of the Social Security Act provide legal authority for State Medicaid Agencies to develop their own definition of nursing facility level of care. The Michigan<br>Medicaid Nursing Facility Level of Care Determination (LOCD) is Michigan's medical/functional assessment that determines an applicant's eligibility to receive Medicaid reimbursed long te<br>care (LTC) services. Applicants seeking LTC services from a Medicaid-certified nursing facility, MI Choice Home and Community Based Waiver for the Elderly and Disabled (MI Choice), the |
| Freedom of Choice | Program of All Inclusive Care for the Elderly (PACE) or MI Health Link must meet criteria outlined in the LOCD.                                                                                                    |
| elpful Links      | The LOCD is conducted face-to-face by a licensed healthcare professional on behalf of the State of Michigan for MI Choice, PACE, MI Health Link, and Nursing Facility applicants.                                                                                                    |
|                   | The LOCD consists of seven Doors of possible eligibility. Each Door addresses a specific set of criterion through which an applicant may be assessed.                                                                                                    |
|                   | Information necessary to conduct an accurate assessment of the applicant's medical/functional self-performance abilities must be obtained through direct observation and communicatio<br>with the applicant and, if applicable, their designated representative(s). Additional medical documents such as physician or hospital records may be reviewed to assist in establishing wheth<br>or not the applicant meets LOCD criteria.                                                                                                    |
|                   | Medicaid-certified nursing facilities, PACE, MiChoice may contact the Michigan Peer Review Organization (MPRO) to request an NF LOC Exception process review on behalf of an LOCD ineligible beneficiary. MPRO's toll free telephone number is 800-727-7223. MPRO may be contacted between the hours of 8:00 A.M. and 5:00 P.M., Monday through Friday. Select 'LTC Ca exception criteria' from MPRO's phone menu.                                                                                                    |
|                   | The LOCD meets HIPAA compliance and is available seven days a week, 24 hours per day. Policy specific to the LOCD requirements and application is available in the Medicaid Provider Manual.                                                                                                    |
|                   | Proceed Close                                                                                                    |
|                   |                                                                                                    |
|                   |                                                                                                    |
|                   |                                                                                                    |
|                   |                                                                                                    |
|                   |                                                                                                    |
|                   |                                                                                                    |
|                   |                                                                                                    |
|                   |                                                                                                    |
|                   |                                                                                                    |

Click Proceed

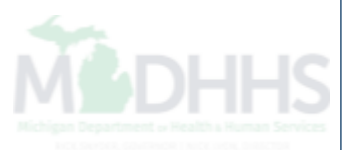

V

|                   | Evel of Care Determination                                      | C Reset X                       |
|-------------------|-----------------------------------------------------------------|---------------------------------|
| ome               | Application Information                                         |                                 |
| Information       |                                                                 |                                 |
| ation Information | CHAMPS Provider ID:                                             |                                 |
| 5                 | Beneficiary Information:                                        |                                 |
| om of Choice      | Medicaid ID:                                                    |                                 |
| Links             |                                                                 |                                 |
|                   | *First Name:                                                    | *Date of Birth:                 |
|                   |                                                                 | mm/dd/yyyy                      |
|                   | Middle Initial:                                                 | *SSN (Last 4 Digits):           |
|                   |                                                                 |                                 |
|                   | *Last Name:                                                     |                                 |
|                   |                                                                 |                                 |
|                   |                                                                 |                                 |
|                   | Representative (If Applicable):                                 |                                 |
|                   |                                                                 |                                 |
|                   | *Type of Provider Conducting LOCD:                              |                                 |
|                   | NURSING FACILITY                                                |                                 |
|                   | *Provider Conducting LOCD:                                      |                                 |
|                   |                                                                 |                                 |
|                   |                                                                 |                                 |
|                   | LOCD Information                                                |                                 |
|                   | LOCD Created Date:                                              | *LOCD Entered in CHAMPS by:     |
|                   | 05/30/2018                                                      |                                 |
|                   | *Name (Licensed Professional who Conducted Assessment):         | *Phone (Licensed Professional): |
|                   |                                                                 | ###-###-####                    |
|                   | *License Type (Licensed Professional who Conducted Assessment): | Other Please Specify            |
|                   | SELECT                                                          |                                 |
|                   |                                                                 |                                 |
|                   | *LOCD Conducted Date:                                           | *LOCD Method:                   |
|                   |                                                                 | Face To Face Review             |

- Enter the Medicaid ID number and the patient demographic information will populate
  - Or enter the patient's name, DOB, SSN
- Type, Provider conducting, LOCD entered in CHAMPS by and LOCD Created Date will all prepopulate.

### 🚔 Print 💿 Help

| Œ                 | Level of Care Determinat | tion                                                                                                    | 2 Reset | <b>≭</b> Close |
|-------------------|--------------------------|----------------------------------------------------------------------------------------------------|---------|----------------|
| ▶ Welcome         | Deer 1 Aeti              | vities of Deily Living                                                                                                    |         |                |
| Basic Information | Door I - Acti            | vities of Daily Living                                                                                                    |         |                |
| Doors             | Bed Mobility             | How the applicant moves to and from lying position, turns side to side, and positions body while in bed (sleeping surface).                                                                                                    |         |                |
| Door 1 O          |                          | Independent<br>No halp or overright OP halp or overright provided only 1 or 3 times during last 7 days.                                                                                                    |         |                |
| Door 2            |                          | Supervision                                                                                                    |         |                |
| Door 3<br>Door 4  |                          | Oversight, encouragement or cueing provided 3 or more times during last 7 days, OR supervision 3 or more times plus<br>physical assistance provided only 1 or 2 times during last 7 days.                                                 |         |                |
| Door 5            |                          | Limited Assistance                                                                                                    |         |                |
| Door 6            |                          | Applicant highly involved in activity, received physical help in guided maneuvering of limbs or other non-weight-bearing assistance 3 or more times, OR more help provided only 1 or 2 times during last 7 days.                          |         |                |
| Door 7            |                          | C Extensive Assistance                                                                                                    |         |                |
| Freedom of Choice |                          | While the applicant performed part of activity over last 7-day period, help of following types(s) provided 3 or more times:                                                                                                    |         |                |
| Helpful Links     |                          | <ul> <li>Weight-bearing support</li> <li>Full performance by another during part, but not all, of last 7 days</li> </ul>                                                                                                    |         |                |
|                   |                          | <ul> <li>Total Dependence</li> <li>Full performance of activity by another during entire 7 days.</li> </ul>                                                                                                    |         |                |
|                   |                          | <ul> <li>Activity did not occur</li> <li>Activity did not occur during entire 7 days (regardless of ability).</li> </ul>                                                                                                    |         |                |
|                   | Transfers                | How the applicant moves between surfaces, to/from bed (sleeping surface), chair, wheelchair, standing position (exclude to/from bath/to                                                                                                   | let).   |                |
|                   |                          | <ul> <li>Independent</li> <li>No help or oversight, OR help or oversight provided only 1 or 2 times during last 7 days.</li> </ul>                                                                                                    |         |                |
|                   |                          | <ul> <li>Supervision</li> <li>Oversight, encouragement or cueing provided 3 or more times during last 7 days, OR supervision 3 or more times plus<br/>physical assistance provided only 1 or 2 times during last 7 days.</li> </ul>       |         |                |
|                   |                          | Limited Assistance<br>Applicant highly involved in activity, received physical help in guided maneuvering of limbs or other non-weight-bearing<br>assistance 3 or more times, OR more help provided only 1 or 2 times during last 7 days. |         |                |
|                   |                          | <ul> <li>Extensive Assistance</li> <li>While the applicant performed part of activity over last 7-day period, help of following types(s) provided 3 or more times:</li> </ul>                                                             |         |                |
|                   |                          | <ul> <li>Weight-bearing support</li> <li>Full performance by another during part, but not all, of last 7 days</li> </ul>                                                                                                    |         |                |
|                   |                          | Total Dependence     Full performance of activity by another during entire 7 days.                                                                                                    |         |                |
|                   |                          | <ul> <li>Activity did not occur</li> <li>Activity did not occur during entire 7 days (regardless of ability).</li> </ul>                                                                                                    |         |                |

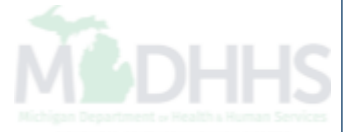

Complete Door 1

### 🚔 Print 🛛 🥑 Help

| :                                     | Level of Care Determination | ation 27 Reset ¥Close                                                                                                    |
|---------------------------------------|-----------------------------|----------------------------------------------------------------------------------------------------|
| ▶ Welcome                             | Deer 1 Act                  | ivities of Daily Living                                                                                                    |
| Basic Information                     | Door I - Act                | Ivities of Daity Living                                                                                                    |
| Doors                                 |                             |                                                                                                    |
| Door 1                                | D Toilet Use                | How the applicant uses the toilet room (or commode, bedpan, urinal), transfers on/off toilet, cleanses, changes pad, manages ostomy or catheter, and adjusts clothes.                                                               |
| Door 2                                |                             | O Independent                                                                                                    |
| Door 3                                |                             | No help or oversight, OR help or oversight provided only 1 or 2 times during last 7 days.                                                                                                    |
| Door 4                                |                             | <ul> <li>Supervision</li> <li>Oversight, encouragement or cueing provided 3 or more times during last 7 days, OR supervision 3 or more times plus</li> </ul>                                                                        |
| Door 5                                |                             | physical assistance provided only 1 or 2 times during last 7 days.                                                                                                    |
| Door 7                                |                             | Limited Assistance     Applicant highly involved in activity, received physical help in guided maneuvering of limbs or other non-weight-bearing                                                                                     |
| <ul> <li>Freedom of Choice</li> </ul> | -                           | assistance 3 or more times, OR more help provided only 1 or 2 times during last 7 days.                                                                                                    |
| Helpful Links                         |                             | <ul> <li>Extensive Assistance</li> <li>While the applicant performed part of activity over last 7-day period, help of following types(s) provided 3 or more times:</li> </ul>                                                       |
| -                                     |                             | Weight-bearing support                                                                                                    |
| -                                     |                             | Full performance by another during part, but not all, of last 7 days                                                                                                    |
| -                                     |                             | Full performance of activity by another during entire 7 days.                                                                                                    |
| -                                     |                             | Activity did not occur                                                                                                    |
| -                                     |                             |                                                                                                    |
| -                                     | Eating                      | How the applicant eats and drinks (regardless of skill). Includes intake of nourishment by other means (i.e., tube feeding, total parenteral nutrition).                                                                            |
| -                                     |                             | <ul> <li>Independent</li> <li>No help or oversight, OR help or oversight provided only 1 or 2 times during last 7 days.</li> </ul>                                                                                                  |
| -                                     |                             | <ul> <li>Supervision</li> <li>Oversight, encouragement or cueing provided 3 or more times during last 7 days, OR supervision 3 or more times plus<br/>physical assistance provided only 1 or 2 times during last 7 days.</li> </ul> |
|                                       |                             | <ul> <li>Limited Assistance</li> <li>Applicant highly involved in activity, received physical help in guided maneuvering of limbs or other non-weight-bearing</li> </ul>                                                            |
| -                                     |                             | assistance 3 or more times, OR more help provided only 1 or 2 times during last 7 days.                                                                                                    |
| -                                     |                             | <ul> <li>Extensive Assistance</li> <li>While the applicant performed part of activity over last 7-day period, help of following types(s) provided 3 or more times:</li> </ul>                                                       |
| _                                     |                             | <ul> <li>Weight-bearing support</li> <li>Full performance by another during part, but not all, of last 7 days</li> </ul>                                                                                                    |
| -                                     |                             | <ul> <li>Total Dependence</li> <li>Full performance of activity by another during entire 7 days.</li> </ul>                                                                                                    |
| -                                     |                             | <ul> <li>Activity did not occur</li> <li>Activity did not occur during entire 7 days (regardless of ability).</li> </ul>                                                                                                    |
| -                                     |                             |                                                                                                    |
|                                       |                             | Next / Freedom Of Choice                                                                                                    |

- Complete all Door 1 questions
- Click Next/Freedom of Choice

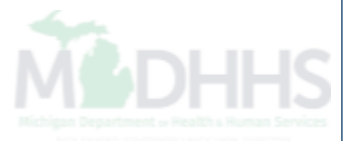

| 🚖 Print 🔇 Help                                     |                             |                                                                                                    |               |                |
|----------------------------------------------------|-----------------------------|----------------------------------------------------------------------------------------------------|---------------|----------------|
| 3                                                  | Level of Care Determination |                                                                                                    | C Reset       | <b>≭</b> Close |
| Welcome     Basic Information     Doors     Door 1 |                             | Extensive Assistance     While the applicant performed part of activity over last 7-day period, help of following types(s) provided 3 or more times:     Weight-bearing support     Full performance by another during part, but not all, of last 7 days                                                                                                    |               | ^              |
| Door 2<br>Door 3<br>Door 4<br>Door 5               | 0                           | Total Dependence         Full performance of activity by another during entire 7 days.         Activity did not occur         Activity did not occur during entire 7 days (regardless of ability).                                                                                                    |               |                |
| Door 6<br>Door 7<br>Freedom of Choice              | Eating                      | How the applicant eats and drinks (regardless of skill). Includes intake of nourishment by other means (i.e., tube feeding, total parenteral Indepe Message from webpage X No help ast 7 days.                                                                                                    | nutrition).   |                |
| Helpful Links                                      |                             | Superv       The data entered qualifies the applicant for care under door 1. Click OK         Oversig       Iays, OR supervision 3 or more times plus         Physica       Iays, OR supervision 3 or more times plus         Limited       Image: Cancel         Applicant highly       d physical help in guided maneuvering of limbs or other non-weight-bearing         assistance 3 or rr       Image: Concel         Extensive Assista       Image: Concel         While the applicant performed part of activity over last 7-day period, help of following types(s) provided 3 or more times:         • Weight-bearing support       Full performance by another during part, but not all, of last 7 days         Total Dependence       Image: Concel |               |                |
|                                                    | 0                           | Full performance of activity by another during entire 7 days.          Activity did not occur         Activity did not occur during entire 7 days (regardless of ability).                                                                                                    | Freedom Of Ch | oice           |

- Based on the information selected will determine which Door the beneficiary qualifies through
- Click ok on the pop-up message

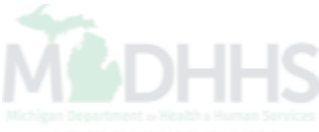

|           | _  |      |
|-----------|----|------|
| <br>Drint | 21 | Lola |
|           |    | neip |
|           |    |      |

|                                       | Level of Care Determination                                                                                                    |                                                              | CReset Close                 |
|---------------------------------------|----------------------------------------------------------------------------------------------------|--------------------------------------------------------------|------------------------------|
| ▶ Welcome                             | 44                                                                                                    |                                                              | Application ID:              |
| <ul> <li>Basic Information</li> </ul> |                                                                                                    |                                                              |                              |
| Doors                                 | Michigan Department - Health - Human Services                                                                                                    |                                                              |                              |
| <ul> <li>Freedom of Choice</li> </ul> | Provider's Name:                                                                                                    | Provider's ID/NPI:                                           |                              |
| Freedom Of Choice 🛛 🤤                 | Applicant's Name: DONALD DUCK                                                                                                    | Date of Birth:                                               |                              |
| Helpful Links                         | Representative (if any):                                                                                                    | LOCD Created-On Date: 05/30                                  | 0/2018                       |
|                                       | SECTION I-MEDICAL/FUNCTIONAL ELIGIBILITY                                                                                                    |                                                              |                              |
|                                       | Based on an LOCD medical/functional assessment of LTC needs conducted on 05/15/2018, the applicant indicated above:                                                                                  |                                                              |                              |
|                                       | Does meet the LOCD medical/functional criteria for Medicaid NF Level of Care by scoring in Door 1.                                                                                                   |                                                              |                              |
|                                       | Does Not meet the LOCD medical/functional criteria for Medicaid NF Level of Care (please proceed to SectionIII)                                                                                      |                                                              |                              |
|                                       |                                                                                                    |                                                              |                              |
|                                       | Signature of healthcare professional completing or adopting LOCD                                                                                                    | Healthcare profession title                                  | Date                         |
|                                       | SECTION II - FREEDOM OF CHOICE<br>I have been advised that I meet LOCD medical/functional criteria and I am eligible for any of the LTC programs listed below. I have<br>services and supports from: | e received information about all LTC programs available in n | ny area. I choose to receive |
|                                       | MI Choice Waiver Program.  Nursing Facility.  PACE Program.  MI Health Link.                                                                                                    |                                                              |                              |
|                                       | Other service option(s) and local referral(s) that do not require Nursing Facility Level of Care:                                                                                                    |                                                              |                              |
|                                       |                                                                                                    |                                                              |                              |
|                                       | Signature of applicant                                                                                                    | Signature of applicant's representative                      | Date                         |
|                                       | SECTION III - APPEAL RIGHTS<br>I have received a copy of a denial of Medicaid NF Level of Care service based on the LOCD and understand my right to appeal.                                          |                                                              | - 1                          |
|                                       | Signature of applicant                                                                                                    | Signature of applicant's representative                      | Date                         |
|                                       |                                                                                                    | Submit Print F0                                              | DC Print Summary             |

- Verify all the information is correct
- Click submit

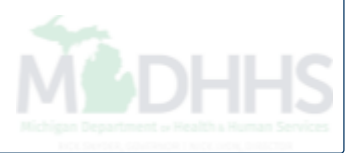

| 🖨 Print 💿 Help               |                                                                                                    |                                                                                |
|------------------------------|----------------------------------------------------------------------------------------------------|--------------------------------------------------------------------------------|
|                              | Level of Care Determination                                                                                                    | Close *Close                                                                   |
| ▶ Welcome                    | Provider's Name:                                                                                                    | Provider's ID/NPI:                                                             |
| Basic Information            | Applicant's Name: DONALD DUCK                                                                                                    | Date of Birth:                                                                 |
| Doors      Freedom of Choice | Representative (if any):                                                                                                    | LOCD Created-On Date: 05/30/2018                                               |
| Freedom Of Choice            | SECTION I-MEDICAL/FUNCTIONAL ELIGIBILITY                                                                                                    |                                                                                |
| Helpful Links                | Based on an LOCD medical/functional assessment of LTC needs conducted on <b>05/15/2018</b> , the applicant indicated above:           Image: Does         Does         meet the LOCD medical/functional criteria for Medicaid NF Level of Care by scoring in Door 1.                       |                                                                                |
|                              | Does Not meet the LOCD medical/functional criteria for Medicaid NF Level of Care (please proceed to SectionIII) Message from webpage                                                                                                    | ×                                                                              |
|                              | Signature of healthcare professional completing or a This will submit the LOCD and disable further editing. Click OK to SECTION II - FREEDOM OF CHOICE                                                                                                    | althcare profession title Date                                                 |
|                              | I have been advised that I meet LOCD medical/functional criteria<br>services and supports from:<br>MI Choice Waiver Program.<br>Nursing Facility.<br>PACE Program.<br>MI Health Link.<br>Other service option(s) and local referral(s) that do not require Nursing Facility Level of Care: | d information about all LTC programs available in my area. I choose to receive |
|                              | Signature of applicant SECTION III - APPEAL RIGHTS I have received a copy of a denial of Medicaid NF Level of Care service based on the LOCD and understand my right to appeal.                                                                                                    | Signature of applicant's representative Date                                   |
|                              | Signature of applicant 5                                                                                                    | Signature of applicant's representative Date                                   |
|                              |                                                                                                    | Submit Print FOC Print Summary                                                 |

- After clicking submit this message will pop-up, again ensure all information is correct.
- Once the LOCD is submitted it cannot be edited by the provider

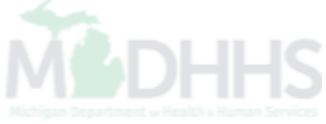

| 🖨 Print 🔮 Help                        |                                                                                                    |                                                                                                    |
|---------------------------------------|----------------------------------------------------------------------------------------------------|----------------------------------------------------------------------------------------------------|
| ।<br>।<br>।                           | Level of Care Determination                                                                                                    | ₽ Reset ¥Close                                                                                                    |
| ▶ Welcome                             | Provider's Name:                                                                                                    | Provider's ID/NPI:                                                                                                    |
| <ul> <li>Basic Information</li> </ul> | Applicant's Name: DONALD DUCK                                                                                                    | Date of Birth                                                                                                    |
| ▶ Doors                               |                                                                                                    |                                                                                                    |
| Freedom of Choice                     | Representative (if any):                                                                                                    | LOCD Created-On Date: 05/30/2018                                                                                         |
| Freedom Of Choice                     | SECTION I-MEDICAL/FUNCTIONAL ELIGIBILITY Based on an LOCD medical/functional assessment of LTC needs conducted on 05/15/2018, the applicant indicated above:  Does meet the LOCD medical/functional criteria for Medicaid NF Level of Care by scoring in Door 1.  Does Not meet the LOCD medical/functional criteria for Medicaid NF Level of Care (please proceed to SectionIII)  Signature of healthcare professional completing or ado SECTION II - FREEDOM OF CHOICE I have been advised that I meet LOCD medical/functional criteria MI Choice Waiver Program. MI Choice Waiver Program. MI Health Link. Other service option(s) and local referral(s) that do not requ | Healthcare profession title Date e received information about all LTC programs available in my area. I choose to receive |
|                                       | Signature of applicant SECTION III - APPEAL RIGHTS I have received a copy of a denial of Medicaid NF Level of Care service based on the LOCD and understand my right to appeal.                                                                                                    | Signature of applicant's representative Date                                                                             |
|                                       | Signature of applicant                                                                                                    | Signature of applicant's representative Date           Submit         Print FOC         Print Summary                    |

Once the LOCD tool has successfully been submitted you will receive this pop-up message

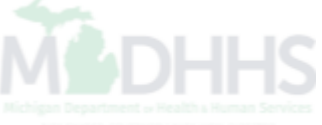

| 🚔 Print 💿 Help    |   |                                                                                                    |                                                                                                    |                |
|-------------------|---|----------------------------------------------------------------------------------------------------|----------------------------------------------------------------------------------------------------|----------------|
|                   | Œ | evel of Care Determination                                                                                                    | C Reset                                                                                                    | <b>≭</b> Close |
| Basic Information |   | **                                                                                                    | Application ID:                                                                                                 | ^              |
| Doors             |   | MSDHHS FREEDOM OF C                                                                                                    | HOICE                                                                                                    |                |
| Freedom of Choice |   | Nichigan Department o Health & Human Services                                                                                                    |                                                                                                    |                |
| Freedom Of Choice | Ð | Provider's Name:                                                                                                    | Provider's ID/NPI:                                                                                              |                |
| Helpful Links     |   | Applicant's Name: DONALD DUCK                                                                                                    | Date of Birth:                                                                                                  |                |
|                   |   | Representative (if any):                                                                                                    | LOCD Created-On Date: 05/30/2018                                                                                |                |
|                   |   | SECTION I-MEDICAL/FUNCTIONAL ELIGIBILITY                                                                                                    |                                                                                                    |                |
|                   |   | Based on an LOCD medical/functional assessment of LTC needs conducted on 05/15/2018, the app                                                                           | plicant indicated above:                                                                                        |                |
|                   |   | Does meet the LOCD medical/functional criteria for Medicaid NF Level of Care by scoring in Do                                                                          | or 1.                                                                                                    |                |
|                   |   | Does Not meet the LOCD medical/functional criteria for Medicaid NF Level of Care (please proc                                                                          | eed to SectionIII)                                                                                              |                |
|                   |   |                                                                                                    |                                                                                                    |                |
|                   |   | Signature of healthcare professional completing or adopting LOCD                                                                                                    | Healthcare profession title Date                                                                                |                |
|                   |   | SECTION II - FREEDOM OF CHOICE<br>I have been advised that I meet LOCD medical/functional criteria and I am eligible for any of the LTC<br>services and supports from: | C programs listed below. I have received information about all LTC programs available in my area. I choose to r | receive        |
|                   |   | MI Choice Waiver Program.                                                                                                    |                                                                                                    |                |
|                   |   | Nursing Facility. PACE Program.                                                                                                    |                                                                                                    |                |
|                   |   | MI Health Link.                                                                                                    |                                                                                                    |                |
|                   |   | Other service option(s) and local referral(s) that do not require Nursing Facility Level of Care:                                                                      |                                                                                                    |                |
|                   |   |                                                                                                    |                                                                                                    |                |
|                   |   |                                                                                                    |                                                                                                    |                |
|                   |   | Signature of applicant                                                                                                    | Signature of applicant's representative Date                                                                    |                |
|                   |   | SECTION III - APPEAL RIGHTS<br>I have received a copy of a denial of Medicaid NF Level of Care service based on the LOCD and un                                        | iderstand my right to appeal.                                                                                   |                |
|                   |   | Signature of applicant                                                                                                    | Signature of applicant's representative Date                                                                    |                |
|                   |   |                                                                                                    | Print FOC. Print Summ                                                                                           | mary           |

- Click Print FOC to have the beneficiary sign and retain in the providers records
- The following slide shows the PDF version of the FOC that will print

| <b>é</b>                                                                                                    |                                                                                                    | Applicatio                                                                                                    | on ID:                                               |
|----------------------------------------------------------------------------------------------------|----------------------------------------------------------------------------------------------------|----------------------------------------------------------------------------------------------------|------------------------------------------------------|
| MEDHHS                                                                                                    | MICHIGAN MEDICAID                                                                                                    | ) NURSING FACILITY LEVEL OF CARE DETI                                                                                                    | ERMINATION (LO                                       |
| Provider's Name :                                                                                                    |                                                                                                    |                                                                                                    |                                                      |
| Provider's ID/NPI:                                                                                                    |                                                                                                    |                                                                                                    |                                                      |
| Applicant's Name:                                                                                                    | DONALD DUCK                                                                                                    | LOCD Created on Dates 05/20/2                                                                                                    | 010                                                  |
| Representative(if a                                                                                                    | any):                                                                                                    | LOCD Created-on Date. 05/50/2                                                                                                    | 010                                                  |
|                                                                                                    |                                                                                                    |                                                                                                    |                                                      |
| SECTION I-MEDIC                                                                                                    | CAL/FUNCTIONAL ELIGIE                                                                                                    | BILITY                                                                                                    |                                                      |
| Based on an LOCE<br>applicant indicated                                                                                                    | D medical/functional assess<br>above:                                                                                                    | sment of LTC needs conducted on 05/15/2018<br>(date)                                                                                                    | <u>,</u> the                                         |
| ✓Does meet the l<br><u>1.</u>                                                                                                    | LOCD medical/functional cr                                                                                                    | riteria for Medicaid NF Level of Care by scoring                                                                                                    | in Door                                              |
| Does Not meet<br>proceed to Secti                                                                                                    | the LOCD medical/function<br>ionIII)                                                                                                    | nal criteria for Medicaid NF Level of Care (pleas                                                                                                    | se                                                   |
|                                                                                                    |                                                                                                    |                                                                                                    |                                                      |
| Signature of healthcar                                                                                                    | re professional completing or add                                                                                                    | opting LOCD Healthcare profession title                                                                                                    | Date                                                 |
| Signature of healthcar<br>SECTION II-FREE                                                                                                    | re professional completing or add                                                                                                    | opting LOCD Healthcare profession title                                                                                                    | Date                                                 |
| Signature of healthcar<br>SECTION II-FREE<br>I have been advise<br>LTC programs liste<br>I choose to receive                                                                                                    | re professional completing or add<br>DOM OF CHOICE<br>ad that I meet LOCD medic<br>ad below. I have received in<br>e services and supports from                                                                                                    | al/functional criteria and I am eligible for any of nformation about all LTC programs available in m:                                                                                                    | Date<br>the<br>my area.                              |
| Signature of healthcar<br>SECTION II-FREE<br>I have been advise<br>LTC programs liste<br>I choose to receive                                                                                                    | re professional completing or add<br>DOM OF CHOICE<br>ed that I meet LOCD medic<br>ed below. I have received in<br>e services and supports from<br>er Program.                                                                                                    | al/functional criteria and I am eligible for any of<br>nformation about all LTC programs available in<br>m:                                                                                                    | Date<br>the<br>my area.                              |
| Signature of healthcal<br>SECTION II-FREE<br>I have been advise<br>LTC programs liste<br>I choose to receive<br>MI Choice Waive<br>Nursing Facility.                                                                                                    | re professional completing or add<br>DOM OF CHOICE<br>ad that I meet LOCD medic:<br>ad below. I have received in<br>a services and supports from<br>er Program.                                                                                                    | al/functional criteria and I am eligible for any of nformation about all LTC programs available in m:                                                                                                    | Date<br>the<br>my area.                              |
| Signature of healthcai<br>SECTION II-FREE<br>I have been advise<br>LTC programs liste<br>I choose to receive<br>MI Choice Waive<br>Nursing Facility.<br>PACE program.                                                                                                    | re professional completing or add<br>DOM OF CHOICE<br>ad that I meet LOCD medic<br>ad below. I have received in<br>services and supports from<br>er Program.                                                                                                    | Alfunctional criteria and I am eligible for any of formation about all LTC programs available in m:                                                                                                    | Date<br>the<br>my area.                              |
| Signature of healthcal<br>SECTION II-FREE<br>I have been advise<br>LTC programs liste<br>I choose to receive<br>MI Choice Waive<br>Nursing Facility.<br>PACE program.<br>MI Health Link.                                                                                                    | re professional completing or add<br>DOM OF CHOICE<br>ad that I meet LOCD medic<br>ad below. I have received in<br>a services and supports from<br>er Program.                                                                                                    | Healthcare profession title<br>Al/functional criteria and I am eligible for any of<br>nformation about all LTC programs available in<br>m:                                                                                                    | Date<br>the<br>my area.                              |
| Signature of healthcar<br>SECTION II-FREE<br>I have been advise<br>LTC programs liste<br>I choose to receive<br>MI Choice Waive<br>Nursing Facility.<br>PACE program.<br>MI Health Link.<br>Other service optio                                                                                          | re professional completing or add<br>DOM OF CHOICE<br>ad that I meet LOCD medic<br>ad below. I have received in<br>e services and supports from<br>er Program.                                                                                                    | Appting LOCD Healthcare profession title<br>Healthcare profession title<br>al/functional criteria and I am eligible for any of<br>nformation about all LTC programs available in<br>m:<br>hat do not require Nursing Facility Level of Care                                                                                                    | Date<br>the<br>my area.                              |
| Signature of healthcai<br>SECTION II-FREE<br>I have been advise<br>LTC programs liste<br>I choose to receive<br>MI Choice Waive<br>Nursing Facility.<br>PACE program.<br>MI Health Link.<br>Other service optio                                                                                          | re professional completing or add<br>DOM OF CHOICE<br>ad that I meet LOCD medic<br>ad below. I have received in<br>a services and supports from<br>er Program.                                                                                                    | Healthcare profession title<br>Al/functional criteria and I am eligible for any of<br>nformation about all LTC programs available in<br>m:                                                                                                    | Date<br>the<br>my area.                              |
| Signature of healthcal<br>SECTION II-FREE<br>I have been advise<br>LTC programs liste<br>I choose to receive<br>MI Choice Waive<br>Nursing Facility.<br>PACE program.<br>MI Health Link.<br>Other service optio                                                                                          | re professional completing or add<br>DOM OF CHOICE<br>ed that I meet LOCD medic<br>ed below. I have received in<br>e services and supports from<br>er Program.                                                                                                    | healthcare profession title<br>al/functional criteria and I am eligible for any of<br>nformation about all LTC programs available in<br>m:<br>hat do not require Nursing Facility Level of Care                                                                                                    | Date<br>the<br>my area.                              |
| Signature of healthcal<br>SECTION II-FREE<br>I have been advise<br>LTC programs liste<br>I choose to receive<br>MI Choice Waive<br>Nursing Facility.<br>PACE program.<br>MI Health Link.<br>Other service optio                                                                                          | re professional completing or add<br>DOM OF CHOICE<br>ad that I meet LOCD medic<br>ad below. I have received in<br>a services and supports from<br>er Program.                                                                                                    | ppting LOCD Healthcare profession title al/functional criteria and I am eligible for any of nformation about all LTC programs available in m: hat do not require Nursing Facility Level of Care Signature of applicant's representative                                                                                                    | Date the my area.                                    |
| Signature of healthcal<br>SECTION II-FREE<br>I have been advise<br>LTC programs liste<br>Choose to receive<br>MI Choice Waive<br>Nursing Facility.<br>PACE program.<br>MI Health Link.<br>Other service option<br>Signat                                                                                 | re professional completing or add<br>DOM OF CHOICE<br>ad that I meet LOCD medic<br>ad below. I have received in<br>a services and supports from<br>er Program.                                                                                                    | bopting LOCD Healthcare profession title Healthcare profession title Healthcare profes | Date the my area.                                    |
| Signature of healthcal<br>SECTION II-FREE<br>I have been advise<br>LTC programs liste<br>I choose to receive<br>MI Choice Waive<br>MI Choice Waive<br>PACE program.<br>PACE program.<br>MI Health Link.<br>Other service option<br>Signat<br>SECTION III-APPE<br>I have received a comy right to appeal  | re professional completing or add<br>DOM OF CHOICE<br>ad that I meet LOCD medic<br>ad below. I have received in<br>a services and supports from<br>er Program.<br>on(s) and local referral(s) the<br>ture of applicant<br>EAL RIGHTS<br>copy of a denial of Medicaid                      | bopting LOCD Healthcare profession title Al/functional criteria and I am eligible for any of nformation about all LTC programs available in m: Hat do not require Nursing Facility Level of Care Signature of applicant's representative d NF Level of Care service based on the LOCD                                                                                                    | Date Date Date Date Date Date                        |
| Signature of healthcal<br>SECTION II-FREE<br>I have been advise<br>LTC programs liste<br>I choose to receive<br>MI Choice Waive<br>MI Choice Waive<br>PACE program.<br>PACE program.<br>MI Health Link.<br>Other service option<br>Signat<br>SECTION III-APPE<br>I have received a comp right to appeal. | re professional completing or add<br>DOM OF CHOICE<br>ed that I meet LOCD medic.<br>ed below. I have received in<br>e services and supports from<br>er Program.<br>on(s) and local referral(s) the<br>ture of applicant<br>EAL RIGHTS<br>copy of a denial of Medicaid                     | bopting LOCD Healthcare profession title Al/functional criteria and I am eligible for any of information about all LTC programs available in m: Hat do not require Nursing Facility Level of Care Signature of applicant's representative d NF Level of Care service based on the LOCD                                                                                                    | Date The my area. Date Date Date and understand      |
| Signature of healthcal SECTION II-FREE I have been advise LTC programs liste I choose to receive MI Choice Waive Nursing Facility. PACE program. MI Health Link. Other service optio Signat SECTION III-APPE I have received a comy right to appeal. Signat                                              | re professional completing or add<br>DOM OF CHOICE<br>ad that I meet LOCD medic<br>ad below. I have received in<br>a services and supports from<br>er Program.<br>on(s) and local referral(s) the<br>ture of applicant<br>EAL RIGHTS<br>copy of a denial of Medicaic<br>ture of applicant | bopting LOCD Healthcare profession title al/functional criteria and I am eligible for any of nformation about all LTC programs available in m: hat do not require Nursing Facility Level of Care Signature of applicant's representative d NF Level of Care service based on the LOCD Signature of applicant's representative                                                                                                    | Date The my area. Date Date Date Date Date Date Date |

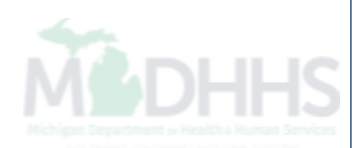

### **LOCD Search Function**

|                                     |                        |                    |                    |                                                                                                    |                                                                                                    |                                                             |                                                                              |                                                                                                    |                                         |                                                      |                                                    |                                      |                                                                                                    |                                                                     |                           |                                                                                              | -                   |
|-------------------------------------|------------------------|--------------------|--------------------|----------------------------------------------------------------------------------------------------|----------------------------------------------------------------------------------------------------|-------------------------------------------------------------|------------------------------------------------------------------------------|----------------------------------------------------------------------------------------------------|-----------------------------------------|------------------------------------------------------|----------------------------------------------------|--------------------------------------|----------------------------------------------------------------------------------------------------|---------------------------------------------------------------------|---------------------------|----------------------------------------------------------------------------------------------|---------------------|
| vider Port                          | al > LOCD L            | ist                |                    |                                                                                                    |                                                                                                    |                                                             |                                                                              |                                                                                                    |                                         |                                                      | Note Pad                                           | @ Ex                                 | ternal Links                                                                                                    | * *                                                                 | My Favorites <del>v</del> | 🖨 Print                                                                                      | 0                   |
| se 🖸 C                              | reate OR               | enew O Ma          | anage              |                                                                                                    |                                                                                                    |                                                             |                                                                              |                                                                                                    |                                         |                                                      |                                                    |                                      |                                                                                                    |                                                                     |                           |                                                                                              |                     |
| rah mam                             | abaria LOCD            |                    | nage               | a of the followin                                                                                                    | a oritoria:                                                                                                    |                                                             |                                                                              |                                                                                                    |                                         |                                                      |                                                    |                                      |                                                                                                    |                                                                     |                           |                                                                                              |                     |
| pplication                          | ID of the LO           | DCD record,        | OR                 | e of the following                                                                                                    | g chiena.                                                                                                    |                                                             |                                                                              |                                                                                                    |                                         |                                                      |                                                    |                                      |                                                                                                    |                                                                     |                           |                                                                                              |                     |
| ember ID                            | of the benef           | ficiary, OR        |                    |                                                                                                    |                                                                                                    |                                                             |                                                                              |                                                                                                    |                                         |                                                      |                                                    |                                      |                                                                                                    |                                                                     |                           |                                                                                              |                     |
| rst Name,                           | , Last Name,           | , and Last 4 o     | ligits of th       | ne SSN, OR                                                                                                    |                                                                                                    |                                                             |                                                                              |                                                                                                    |                                         |                                                      |                                                    |                                      |                                                                                                    |                                                                     |                           |                                                                                              |                     |
| irst Name,                          | , DOB, and t           | he Last 4 dig      | r.<br>its of the   | SSN, OR                                                                                                    |                                                                                                    |                                                             |                                                                              |                                                                                                    |                                         |                                                      |                                                    |                                      |                                                                                                    |                                                                     |                           |                                                                                              |                     |
| ast Name,                           | DOB, and the           | -<br>he Last 4 dig | its of the         | SSN, OR                                                                                                    |                                                                                                    |                                                             |                                                                              |                                                                                                    |                                         |                                                      |                                                    |                                      |                                                                                                    |                                                                     |                           |                                                                                              |                     |
| OB and th                           | ne Last 4 dig          | its of the SS      | N                  |                                                                                                    |                                                                                                    |                                                             |                                                                              |                                                                                                    |                                         |                                                      |                                                    |                                      |                                                                                                    |                                                                     |                           |                                                                                              |                     |
| he System                           |                        |                    |                    | CIA 1 1.1                                                                                                    |                                                                                                    | re than one n                                               | nember                                                                       |                                                                                                    |                                         |                                                      |                                                    |                                      |                                                                                                    |                                                                     |                           |                                                                                              |                     |
| ie oystell                          | n will not dis         | play any rec       | ords if the        | e filter by combin                                                                                                    | nations match to mo                                                                                                    | le than one h                                               | lennoen.                                                                     |                                                                                                    |                                         |                                                      |                                                    |                                      |                                                                                                    |                                                                     |                           |                                                                                              |                     |
| ne oysten                           | n will not dis         | play any rec       | ords if the        | filter by combine                                                                                                    | nations match to mo                                                                                                    | re than one h                                               |                                                                              |                                                                                                    |                                         |                                                      |                                                    |                                      |                                                                                                    |                                                                     |                           |                                                                                              |                     |
| LOCD                                | n will not dis         | play any rec       | ords if the        | fliter by combine                                                                                                    | nations match to mo                                                                                                    |                                                             |                                                                              |                                                                                                    |                                         |                                                      |                                                    |                                      |                                                                                                    |                                                                     |                           |                                                                                              | ~                   |
| LOCD                                | n will not dis<br>List | play any rec       | ords if the        | filter by combine                                                                                                    | nations match to mo                                                                                                    | ie dian one i                                               |                                                                              |                                                                                                    |                                         |                                                      |                                                    |                                      |                                                                                                    |                                                                     |                           |                                                                                              | ^                   |
| LOCD                                | n will not dis         | play any rec       | ords if the        | Filter By                                                                                                    | nations match to mol                                                                                                    |                                                             | Filter B                                                                     | łу                                                                                                    |                                         |                                                      |                                                    |                                      |                                                                                                    |                                                                     | And Active                | ♥ <b>⊙</b> Go                                                                                | ~                   |
| LOCD<br>ter By                      | List                   | play any rec       | ords if the        | Filter by combin                                                                                                    | The second second |                                                             | Filter B                                                                     | Зу                                                                                                    |                                         |                                                      |                                                    |                                      |                                                                                                    | /                                                                   | And Active                | ♥ O Go<br>rs ♥ My Filt                                                                       | ters▼               |
| LOCD                                | List                   | play any rec       | ords if the        | Filter by combin                                                                                                    |                                                                                                    |                                                             | Filter B                                                                     | Зу                                                                                                    |                                         |                                                      |                                                    |                                      |                                                                                                    |                                                                     | And Active                | ✓ O Go<br>rs ▼ My Filtr                                                                      | ters                |
| LOCD<br>Iter By                     | List                   | play any rec       | Last               | Filter by combine Filter By Completed By                                                                                                    | Completed By Entity                                                                                                    | LOCD<br>Conducted                                           | Filter B<br>LOCD<br>Created On                                               | By<br>Modified                                                                                                    | Qualifying                              | LOCD Start                                           | LOCD End                                           | Review                               | LOCD                                                                                                    | Program                                                             | And Active                | ✓ O Go<br>rs ▼ My Filt<br>LOCD<br>Applicat                                                   | tion                |
| LOCD<br>Iter By                     | List                   | First Name         | Last<br>Name       | Filter By<br>Filter By<br>Completed By<br>Entity ID                                                                                                    | Completed By Entity<br>Name                                                                                                    | LOCD<br>Conducted<br>Date                                   | LOCD<br>Created On<br>Date                                                   | Modified<br>Date                                                                                                    | Qualifying<br>Door                      | LOCD Start<br>Date                                   | LOCD End<br>Date                                   | Review<br>Type                       | LOCD<br>Method                                                                                                    | Program<br>Type                                                     | And Active                | ✓ O Go<br>rs ▼ My Filto<br>LOCD<br>Applicat<br>Status                                        | ters▼               |
| LOCD<br>ter By<br>Application<br>D  | List                   | First Name<br>▲▼   | Last<br>Name       | Filter By<br>Completed By<br>Entity ID                                                                                                    | Completed By Entity<br>Name                                                                                                    | LOCD<br>Conducted<br>Date                                   | Filter B<br>LOCD<br>Created On<br>Date                                       | By<br>Modified<br>Date<br>▲⊽                                                                                                    | Qualifying<br>Door                      | LOCD Start<br>Date<br>▲▼                             | LOCD End<br>Date<br>▲▼                             | Review<br>Type<br>▲▼                 | LOCD<br>Method<br>▲▼                                                                                                    | Program<br>Type<br>▲▼                                               | And Active Save Filter    | ✓ O Go<br>rs ▼ My Filt<br>LOCD<br>Applicat<br>Status<br>▲▼                                   | ters <b>•</b>       |
| LOCD<br>ter By<br>Application       | Member ID              | First Name<br>▲▼   | Last<br>Name       | Filter by combined of the second second seco | Completed By Entity<br>Name                                                                                                    | LOCD<br>Conducted<br>Date<br>■▼<br>03/16/2018               | Filter B<br>LOCD<br>Created On<br>Date<br>A<br>V<br>03/30/2018               | By<br>Modified<br>Date<br>▲⊽<br>03/30/2018                                                                                                    | Qualifying<br>Door                      | LOCD Start<br>Date<br>▲▼<br>12/06/2017               | LOCD End<br>Date<br>▲▼<br>05/25/2019               | Review<br>Type<br>▲▼<br>LOCD         | LOCD<br>Method<br>▲▼<br>Face To                                                                                                    | Program<br>Type<br>AV<br>Nursing                                    | And Active Save Filter    | ✓ O Go<br>rs ▼ My Filt<br>LOCD<br>Applicat<br>status<br>▲▼<br>Complete                       | ters▼<br>tion<br>ed |
| LOCD<br>Iter By<br>Application<br>D | Member ID              | First Name         | Last<br>Name<br>▲▼ | Filter by combine the second second s | Completed By Entity<br>Name                                                                                                    | LOCD<br>Conducted<br>Date<br>3/16/2018                      | Filter B<br>LOCD<br>Created On<br>Date<br>A<br>V<br>03/30/2018               | By<br>Modified<br>Date<br>▲⊽<br>03/30/2018                                                                                                    | Qualifying<br>Door                      | LOCD Start<br>Date<br>▲▼<br>12/06/2017               | LOCD End<br>Date<br>▲▼<br>05/25/2019               | Review<br>Type<br>AV<br>LOCD         | LOCD<br>Method<br>▲▼<br>Face To<br>Face<br>Deadeuw                                                                                                    | Program<br>Type<br>▲▼<br>Nursing<br>Facility                        | And Active Save Filter    | ✓ O Go<br>rs ▼ My Filt<br>LOCD<br>Applicat<br>Status<br>▲▼<br>Complete                       | ters<br>tion<br>ed  |
| LOCD<br>ter By<br>Application       | Member ID              | First Name<br>▲▼   | Last<br>Name       | Filter By<br>Filter By<br>Completed By<br>Entity ID<br>AV                                                                                                    | Completed By Entity<br>Name                                                                                                    | LOCD<br>Conducted<br>Date<br>T<br>03/16/2018                | LOCD<br>Created On<br>Date<br>AT<br>03/30/2018                               | Wodified<br>Date<br>▲⊽<br>03/30/2018                                                                                                    | Qualifying<br>Door<br>AV                | LOCD Start<br>Date<br>▲▼<br>12/06/2017               | LOCD End<br>Date<br>▲▼<br>05/25/2019               | Review<br>Type<br>AV<br>LOCD         | LOCD<br>Method<br>▲▼<br>Face To<br>Face<br>Review                                                                                                    | Program<br>Type<br>AV<br>Nursing<br>Facility                        | And Active Save Filter    | ✓ O Go<br>rs ♥ My Filt<br>Applicat<br>Status<br>▲♥<br>Complete                               | tion<br>ed          |
| LOCD<br>ter By<br>Application       | Member ID              | First Name         | Last<br>Name       | Filter By<br>Completed By<br>Entity ID                                                                                                    | Completed By Entity<br>Name                                                                                                    | LOCD<br>Conducted<br>Date<br>V<br>03/16/2018                | Filter B<br>LOCD<br>Created On<br>Date<br>▲▼<br>03/30/2018<br>03/30/2018     | Modified         Date           ▲マ         03/30/2018           03/30/2018         03/30/2018                                                                                                    | Qualifying<br>Door<br>AV<br>1           | LOCD Start<br>Date<br>▲▼<br>12/06/2017               | LOCD End<br>Date<br>▲▼<br>05/25/2019               | Review<br>Type<br>▲▼<br>LOCD         | LOCD<br>Method<br>▲▼<br>Face To<br>Face<br>Review<br>Face To<br>Face                                                                                                | Program<br>Type<br>▲▼<br>Nursing<br>Facility<br>Nursing<br>Facility | And Active Save Filter    | ✓ O Go<br>F My Filt<br>F My Filt<br>Applicat<br>Status<br>▲▼<br>Complete<br>Complete         | tion<br>ed          |
| LOCD<br>ter By<br>upplication<br>D  | Member ID              | First Name         | Last<br>Name       | Filter By<br>Completed By<br>Entity ID                                                                                                    | Completed By Entity<br>Name                                                                                                    | LOCD<br>Conducted<br>Date<br>▲▼<br>03/16/2018<br>03/16/2018 | Filter B<br>LOCD<br>Created On<br>Date<br>▲▼<br>03/30/2018<br>03/30/2018     | Modified         Modified         Modified | Qualifying<br>Door<br>AV<br>1           | LOCD Start<br>Date<br>▲▼<br>12/06/2017<br>12/06/2017 | LOCD End<br>Date<br>▲▼<br>05/25/2019<br>05/25/2019 | Review<br>Type<br>▲▼<br>LOCD         | LOCD<br>Method<br>▲▼<br>Face To<br>Face<br>Review<br>Face To<br>Face<br>Review                                                                                      | Program<br>Type<br>AV<br>Nursing<br>Facility<br>Nursing<br>Facility | And Active Save Filter    | ✓ O Go<br>F My Filt<br>F My Filt<br>LOCD<br>Applicat<br>Status<br>▲▼<br>Complete<br>Complete | tion<br>ed<br>ed    |
| LOCD<br>ter By                      | Member ID              | First Name         | Last<br>Name       | Filter By<br>Completed By<br>Entity ID<br>T                                                                                                    | Completed By Entity<br>Name                                                                                                    | LOCD<br>Conducted<br>Date<br>▲▼<br>03/16/2018<br>03/16/2018 | Filter B<br>Filter B<br>Created On<br>Date<br>▲▼<br>03/30/2018<br>03/30/2018 | Modified         Modified         Modified | Qualifying<br>Door<br>AV<br>1<br>2<br>5 | LOCD Start<br>Date<br>▲▼<br>12/06/2017<br>12/06/2017 | LOCD End<br>Date<br>▲▼<br>05/25/2019<br>05/25/2019 | Review<br>Type<br>▲▼<br>LOCD<br>LOCD | LOCD<br>Method<br>▲▼<br>Face To<br>Face<br>Review<br>Face To<br>Face<br>Review<br>Review<br>Face To<br>Face<br>Face<br>Face<br>Face<br>Face<br>Face<br>Face<br>Face | Program<br>Type<br>▲▼<br>Nursing<br>Facility<br>Nursing<br>Facility | And Active Save Filter    | ✓ O Go<br>rs ▼ My Filt<br>Pr Status<br>▲▼<br>Complete<br>Complete                            | ed<br>ed            |

- The LOCD list page allows multiple search by options listed at the top of the page
- Notice the 'LOCD Conducted Date' is a column display on the list page

|                                                                                                    | •,                            | inbox 👻                    | 1 Tovider •               |                             |                                               |                                             |                                      |                    |                                        |                                      |                              |                                                |                                                     |                       |                                               |                              |
|----------------------------------------------------------------------------------------------------|-------------------------------|----------------------------|---------------------------|-----------------------------|-----------------------------------------------|---------------------------------------------|--------------------------------------|--------------------|----------------------------------------|--------------------------------------|------------------------------|------------------------------------------------|-----------------------------------------------------|-----------------------|-----------------------------------------------|------------------------------|
| -                                                                                                    |                               |                            |                           |                             |                                               |                                             |                                      |                    | Ľ                                      | Note Pad                             | 🔇 Exte                       | ernal Links <del>-</del>                       | ★ My F                                              | avorites <del>-</del> | 🖨 Print                                       | 🕑 Hel                        |
| Provider Portal > LO                                                                                                    | OCD List                      |                            |                           |                             |                                               |                                             |                                      |                    |                                        |                                      |                              |                                                |                                                     |                       |                                               |                              |
| lose 🖸 Create                                                                                                    | • Renew                       | O Manag                    | ge                        |                             |                                               |                                             |                                      |                    |                                        |                                      |                              |                                                |                                                     |                       |                                               |                              |
| earch member's L                                                                                                    | OCD record                    | s, compl                   | ete one of the            | ollowing criteria:          |                                               |                                             |                                      |                    |                                        |                                      |                              |                                                |                                                     |                       |                                               |                              |
| pplication ID of the                                                                                                    | he LOCD re                    | cord, OR                   |                           |                             |                                               |                                             |                                      |                    |                                        |                                      |                              |                                                |                                                     |                       |                                               |                              |
| lember ID of the b<br>irst Name I ast N                                                                                                    | eneficiary,                   | OR<br>ast4.dici            | ts of the SSN             | DR.                         |                                               |                                             |                                      |                    |                                        |                                      |                              |                                                |                                                     |                       |                                               |                              |
| irst Name, Last N                                                                                                    | ame, and D                    | OB, OR                     |                           |                             |                                               |                                             |                                      |                    |                                        |                                      |                              |                                                |                                                     |                       |                                               |                              |
| rst Name, DOB, a                                                                                                    | and the Last                  | 4 digits                   | of the SSN, OF            | t                           |                                               |                                             |                                      |                    |                                        |                                      |                              |                                                |                                                     |                       |                                               |                              |
| ist Name, DOB, a                                                                                                    | and the Last                  | 4 digits                   | of the SSN, OR            |                             |                                               |                                             |                                      |                    |                                        |                                      |                              |                                                |                                                     |                       |                                               |                              |
| e System will no                                                                                                    | ot display ar                 | ly record                  | s if the filter by        | combinations match t        | to more than one                              | e member.                                   |                                      |                    |                                        |                                      |                              |                                                |                                                     |                       |                                               |                              |
|                                                                                                    |                               |                            |                           |                             |                                               |                                             |                                      |                    |                                        |                                      |                              |                                                |                                                     |                       |                                               |                              |
|                                                                                                    |                               |                            |                           |                             |                                               |                                             |                                      |                    |                                        |                                      |                              |                                                |                                                     |                       |                                               |                              |
| LOCD List                                                                                                    |                               |                            |                           |                             |                                               |                                             |                                      |                    |                                        |                                      |                              |                                                |                                                     |                       |                                               |                              |
| LOCD List                                                                                                    |                               |                            |                           |                             |                                               |                                             |                                      |                    |                                        |                                      |                              |                                                |                                                     |                       |                                               |                              |
| LOCD List                                                                                                    |                               |                            | Filt                      | er By                       |                                               | Filter E                                    | ły                                   |                    |                                        |                                      |                              |                                                | And                                                 | Active 🗸              | • O Go                                        |                              |
| LOCD List                                                                                                    |                               | _                          | Filt                      | er By                       |                                               | Filter E                                    | łγ                                   |                    |                                        |                                      |                              |                                                | And                                                 | Active                | Go<br>Go<br>Ters                              | Filters                      |
| LOCD List                                                                                                    |                               | -                          | Filt                      | er By                       | LOCD                                          | Filter E                                    | ŀУ                                   |                    |                                        |                                      |                              |                                                | And                                                 | Active                | v O Go<br>ters ▼My I                          | Filters                      |
| LOCD List<br>ter By<br>pplication ID<br>DB<br>st Name<br>st 4 digits of SSN<br>st Name<br>ember ID                                            | First                         | Last                       | Completed By              | er By                       | LOCD<br>Conducted                             | Filter E                                    | y<br>Modified                        | Qualifying         | LOCD Start                             | LOCD End                             | Review                       | LOCD                                           | And                                                 | Active                | C Go<br>Ters ▼My I<br>LOCD App                | Filters <b>T</b>             |
| LOCD List                                                                                                    | First<br>Name                 | Last<br>Name               | Completed By<br>Entity ID | er By                       | LOCD<br>Conducted<br>Date                     | LOCD Created<br>On Date                     | Modified<br>Date                     | Qualifying<br>Door | LOCD Start<br>Date                     | LOCD End<br>Date                     | Review<br>Type               | LOCD<br>Method                                 | And<br>Program<br>Type                              | Active                | CCD App<br>Status                             | Filters <b>*</b><br>lication |
| LOCD List<br>ter By<br>plication ID<br>B<br>st Name<br>st 4 digits of SSN<br>st Name<br>st Name<br>st Name<br>st Name<br>t Autor ID<br>1<br>1 | First<br>Name                 | Last<br>Name<br>▲▼         | Completed By<br>Entity ID | Completed By Entity<br>Name | LOCD<br>Conducted<br>Date                     | LOCD Created<br>On Date                     | Modified<br>Date                     | Qualifying<br>Door | LOCD Start<br>Date<br>▲▼               | LOCD End<br>Date                     | Review<br>Type               | LOCD<br>Method                                 | And<br>Program<br>Type                              | Active Save Filt      | CCD App<br>Status                             | Filters <b>V</b>             |
| LOCD List<br>Plication ID<br>B<br>st Name<br>st 4 digits of SSN<br>st Name<br>mber ID<br>1<br>V<br>A<br>V                                     | First<br>Name                 | Last<br>Name<br>▲▼<br>DUCK | Completed By<br>Entity ID | er By                       | LOCD<br>Conducted<br>Date<br>▲▼<br>05/15/2018 | Filter E LOCD Created On Date V 05/30/2018  | Modified<br>Date                     | Qualifying<br>Door | LOCD Start<br>Date                     | LOCD End<br>Date<br>AV<br>05/15/2019 | Review<br>Type<br>▲▼<br>LOCD | LOCD<br>Method<br>▲▼<br>Face To<br>Face Review | And<br>Program<br>Type<br>AV<br>Nursing             | Active Save Filt      | CCD App<br>Status<br>LOCD Com<br>Waiting for  | Filters<br>lication          |
| LOCD List<br>ter By<br>pplication ID<br>B<br>st Name<br>st 4 digits of SSN<br>st Name<br>ember ID<br>Pl<br>V AV                               | First<br>Name<br>AV<br>DONALD | Last<br>Name<br>AV<br>DUCK | Completed By<br>Entity ID | Completed By Entity<br>Name | LOCD<br>Conducted<br>Date<br>AV<br>05/15/2018 | Filter E LOCD Created On Date  V 05/30/2018 | Modified<br>Date<br>AV<br>05/30/2018 | Qualifying<br>Door | LOCD Start<br>Date<br>▲♥<br>05/30/2018 | LOCD End<br>Date<br>▲▼<br>05/15/2019 | Review<br>Type<br>▲▼<br>LOCD | LOCD<br>Method<br>AV<br>Face To<br>Face Review | And Program Type Type Type Type Type Type Type Type | Active                | COCD App<br>Status<br>LOCD Com<br>Waiting for | Filters<br>lication          |

- Application ID is now a filter by option
  - Please note: The system will not display any records if the filter by combinations match to more than one member.

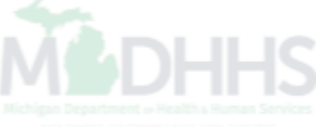

# LOCD in Admission Screen

Viewing an LOCD from the Admission Roster List screen

| Provider Portal 🔰 I | Aember Enrolli | ment Admission List |           |            |            |            |            |            |          |            |                |              |                      |
|---------------------|----------------|---------------------|-----------|------------|------------|------------|------------|------------|----------|------------|----------------|--------------|----------------------|
| Close • Add En      | ollment/Admis  | sion                |           |            |            |            |            |            |          |            |                |              |                      |
| Member En           | rollment/A     | dmission List       |           |            |            |            |            |            |          |            |                |              |                      |
| ïlter By            | <b>~</b>       |                     |           | F          | Filter By  | •          |            |            | Filter E | y 🗸        |                |              |                      |
|                     | Act            | ive 🗸 🖸 Go          |           |            |            |            |            |            |          |            |                | Save Filters | <b>▼</b> My Filters▼ |
|                     |                | Transaction ID      | Member ID | First Name | Last Name  | Start Date | End Date   | Status     |          | Created By | User Type      | Created Date | Modified Date        |
| ions                |                | A.                  | <b>AV</b> | ▲▼         | <b>▲</b> ▼ | A.         | ▲▼         | <b>▲</b> ▼ |          | AV         | ▲▼             | <b>AV</b>    | A.V.                 |
| tion                |                |                     |           |            |            | 03/28/2018 | 12/31/2999 | COMPLETED  |          |            | Provider       | 03/29/2018   | 03/30/2018           |
| tion                | $\checkmark$   |                     |           |            |            | 03/12/2018 | 12/31/2999 | COMPLETED  |          |            | Provider       | 03/19/2018   | 03/30/2018           |
| tion                | $\checkmark$   |                     |           |            |            | 03/28/2018 | 12/31/2999 | COMPLETED  |          |            | Provider       | 03/29/2018   | 03/30/2018           |
| lion                | ~              |                     |           |            |            | 08/25/2017 | 12/31/2999 | COMPLETED  |          |            | Provider       | 03/19/2018   | 03/29/2018           |
| ion                 |                |                     |           |            |            | 03/28/2018 | 12/31/2999 | COMPLETED  |          |            | Provider       | 03/29/2018   | 03/29/2018           |
| ion                 |                |                     |           |            |            | 03/27/2018 | 12/31/2999 | COMPLETED  |          |            | Provider       | 03/28/2018   | 03/29/2018           |
| ion                 |                |                     | -         |            |            | 03/27/2018 | 12/31/2999 | COMPLETED  |          |            | Provider       | 03/28/2018   | 03/28/2018           |
|                     |                |                     |           |            |            | 00/07/2010 | 10/01/0000 |            |          |            | Dravidar       | 00/00/0040   | 02/20/2010           |
| tion                |                |                     |           |            |            | 03/27/2016 | 12/31/2999 | COMPLETED  |          |            | Provider       | 03/20/2016   | 03/20/2016           |
| tion                | $\checkmark$   |                     |           |            |            | 03/27/2018 | 12/31/2999 | COMPLETED  |          |            | Provider       | 03/28/2018   | 03/28/2018           |
| ew Page: 2          | O Go           | Page Count          | SaveToXLS |            |            |            | Viewi      | ng Page: 1 |          |            | <b>«</b> First | < Prev >     | Next 💙 Las           |

• Within the Roster List page click the action dropdown selection

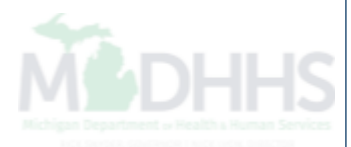

| Provider Portal > Me        | ember        | Enrollme    | nt Admission List |            |            |            |            |            |            | Note Pad | V External Links | × ★ wiy i      | -avontes 🕶 📭 | a Print 😈 F   |
|-----------------------------|--------------|-------------|-------------------|------------|------------|------------|------------|------------|------------|----------|------------------|----------------|--------------|---------------|
| ose 🖸 Add Enrol             | Iment/       | Admissio    | n                 |            |            |            |            |            |            |          |                  |                |              |               |
| Member Enro                 | ollme        | nt/Adr      | nission List      |            |            |            |            |            |            |          |                  |                |              |               |
| ter By                      |              |             |                   |            | Fi         | ilter By   | •          |            |            | Filter E | Ву 🔽             |                |              |               |
|                             |              | Active      | e 🗸 🖸 Go          |            |            |            |            |            |            |          |                  |                | Save Filters | ▼My Filters   |
|                             |              |             | Transaction ID    | Member ID  | First Name | Last Name  | Start Date | End Date   | Status     |          | Created By       | User Type      | Created Date | Modified Date |
| ons                         |              |             | ▲▼                | <b>▲</b> ▼ | A.         | <b>▲</b> ▼ | A.         | <b>AV</b>  | AV         |          | <b>▲</b> ▼       | <b>AV</b>      | A.           | <b>▲</b> ▼    |
| on<br>ete                   |              |             |                   |            |            |            | 03/28/2018 | 12/31/2999 | COMPLETED  |          |                  | Provider       | 03/29/2018   | 03/30/2018    |
| charge/Disenroll<br>Details |              |             |                   |            |            | •          | 03/12/2018 | 12/31/2999 | COMPLETED  |          |                  | Provider       | 03/19/2018   | 03/30/2018    |
| riew<br>v Details           |              |             |                   |            |            |            | 03/28/2018 | 12/31/2999 | COMPLETED  |          |                  | Provider       | 03/29/2018   | 03/30/2018    |
| v Eligibility<br>v LOCD     |              |             |                   |            |            |            | 08/25/2017 | 12/31/2999 | COMPLETED  |          |                  | Provider       | 03/19/2018   | 03/29/2018    |
| on                          | ~            |             |                   |            |            |            | 03/28/2018 | 12/31/2999 | COMPLETED  |          |                  | Provider       | 03/29/2018   | 03/29/2018    |
| on                          | $\checkmark$ |             |                   |            |            |            | 03/27/2018 | 12/31/2999 | COMPLETED  |          |                  | Provider       | 03/28/2018   | 03/29/2018    |
| on                          | ~            |             |                   |            |            |            | 03/27/2018 | 12/31/2999 | COMPLETED  |          |                  | Provider       | 03/28/2018   | 03/28/2018    |
| on                          | ~            |             |                   |            |            |            | 03/27/2018 | 12/31/2999 | COMPLETED  |          | -                | Provider       | 03/28/2018   | 03/28/2018    |
| w Page: 2                   |              | <b>⊙</b> Go | Page Count        | SaveToXLS  |            |            |            | Viewi      | ng Page: 1 |          |                  | <b>«</b> First | <pre></pre>  | Next >>> La   |
|                             |              |             |                   |            | _          |            |            |            |            |          |                  |                |              |               |

- Select View LOCD
  - Please Note: The View LOCD only works for an admission record for a beneficiary who has MA eligibility.

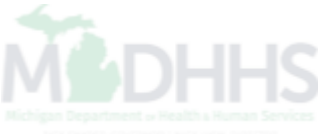

|                          | ,                          | , 1                      |                     |                     |                     |                 |              |            |            |             |             | 0      |                           |                     |                            |            |      |
|--------------------------|----------------------------|--------------------------|---------------------|---------------------|---------------------|-----------------|--------------|------------|------------|-------------|-------------|--------|---------------------------|---------------------|----------------------------|------------|------|
| Provider Portz           | al > Membe                 | r Enrollme               | nt Admissi          | on List N LOCD I    | ist                 |                 |              |            |            |             | Note Pad    | Q Ex   | ternal Links <del>-</del> | *                   | My Favorites <del>-</del>  | Print      | 6    |
|                          |                            | onow 1                   | B Manago            |                     |                     |                 |              |            |            |             |             |        |                           |                     |                            |            |      |
| arch memi                | ber's LOCD                 | records                  | complet             | e one of the foll   | owing criteria:     |                 |              |            |            |             |             |        |                           |                     |                            |            |      |
| pplication               | ID of the L                | OCD reco                 | ord, OR             |                     | U                   |                 |              |            |            |             |             |        |                           |                     |                            |            |      |
| irst Name,               | Last Name                  | , and Las                | st 4 digits         | of the SSN, OR      |                     |                 |              |            |            |             |             |        |                           |                     |                            |            |      |
| irst Name,<br>irst Name, | Last Name<br>DOB, and t    | , and DO<br>the Last 4   | B, OR<br>4 digits o | f the SSN, OR       |                     |                 |              |            |            |             |             |        |                           |                     |                            |            |      |
| .ast Name,<br>)OB and th | DOB, and t<br>e Last 4 dig | he Last 4<br>jits of the | digits of<br>SSN    | the SSN, OR         |                     |                 |              |            |            |             |             |        |                           |                     |                            |            |      |
| he System                | will not dis               | play any                 | records             | if the filter by co | ombinations match t | o more than one | e member.    |            |            |             |             |        |                           |                     |                            |            |      |
| LOCD                     | List                       |                          |                     |                     |                     |                 |              |            |            |             |             |        |                           |                     |                            |            |      |
| tor Du                   |                            |                          |                     | Filtor              |                     |                 | Filter       | 2.4        |            |             |             |        |                           |                     | And Active N               |            |      |
| цеї Бу                   | -                          |                          |                     | Filter              | sy 🔽                |                 |              | - y        | •          |             |             |        |                           |                     | Save Filters               | T My Filte | ers▼ |
|                          |                            |                          |                     |                     |                     | LOCD            |              |            |            |             |             |        |                           |                     |                            | LOCD       |      |
| Application              | Member ID                  | First                    | Last                | Completed By        | Completed By Entity | Conducted       | LOCD Created | Modified   | Qualifying | LOCD Start  | LOCD End    | Review | LOCD                      | Program             | Created By User            | Applicatio | on   |
| ▲▼                       |                            | ▲▼                       | ۸.                  |                     | <b>▲</b> ▼          | ▲▼              | ▲▼           | ۸∇         |            |             |             | ▲▼     | ▲▼                        | ⊾▼                  | ▲▼                         |            |      |
|                          |                            |                          |                     |                     | _                   | 07/20/2017      | 08/03/2017   | 10/01/2017 | 1          | 07/01/2017  | 09/18/2017  | LOCD   | Face To<br>Face           | Nursing<br>Facility |                            | Completee  | d    |
|                          |                            |                          |                     |                     |                     |                 |              |            |            |             |             |        | Review                    |                     |                            |            |      |
|                          | 1                          |                          |                     |                     |                     | 09/07/2017      | 09/21/2017   | 10/01/2017 | 1          | 09/19/2017  | 05/25/2019  | LOCD   | Face To<br>Face           | Nursing<br>Facility |                            | Completee  | d    |
|                          |                            |                          |                     |                     |                     | 05/45/004.4     | 05/00/0044   | 00/00/2047 | 4          | 05/40/2044  | 00/20/2047  | 1000   | Review                    | h la secie ce       | Draeses Data               | Complete   |      |
|                          |                            |                          |                     |                     |                     | 03/13/2014      | 03/23/2014   | 00/03/2017 |            | 03/13/2014  | 00/30/2017  | LOCD   | Face                      | Facility            | Conversion                 | Completer  | u    |
|                          |                            |                          |                     |                     |                     | 05/15/2014      | 05/29/2014   | 10/18/2016 | 1          | 02/04/2014  | 05/18/2014  | LOCD   | Review<br>Face To         | Nursing             | Process,Data               | Complete   | d    |
|                          |                            |                          |                     |                     |                     |                 |              |            |            |             |             |        | Face                      | Facility            | Conversion                 |            |      |
|                          |                            |                          |                     |                     |                     | 11/05/2015      | 11/19/2015   | 10/18/2016 | 1          | 07/28/2015  | 07/28/2015  | LOCD   | Face To                   | Nursing             |                            | Complete   | d    |
|                          |                            |                          |                     |                     |                     |                 |              |            |            |             |             |        | Face<br>Review            | Facility            |                            |            |      |
|                          |                            |                          | 1                   |                     |                     | 08/18/2015      | 09/01/2015   | 10/18/2016 | 1          | 05/10/2015  | 05/10/2015  | LOCD   | Face To                   | Nursing             | Process,Data               | Complete   | d    |
|                          |                            |                          |                     |                     |                     |                 |              |            |            |             |             |        | Face<br>Review            | Facility            | Conversion                 |            |      |
|                          |                            |                          |                     | 1                   |                     | 02/25/2013      | 03/11/2013   | 10/17/2016 | 1          | 11/17/2012  | 01/26/2014  | LOCD   | Face To<br>Face           | Nursing<br>Facility | Process,Data<br>Conversion | Completee  | d    |
|                          |                            |                          |                     |                     |                     |                 |              |            |            |             |             |        | Review                    |                     |                            |            |      |
|                          |                            |                          |                     |                     |                     | 05/07/2014      | 05/21/2014   | 10/17/2016 | 1          | 01/27/2014  | 02/03/2014  | LOCD   | Face To<br>Face           | Nursing<br>Facility | Process,Data<br>Conversion | Completee  | d    |
|                          |                            |                          |                     |                     |                     | 00/05/0000      | 00/00/0000   | 10/01/0015 |            | 00/04/00000 | 00/04/00000 | 1000   | Review                    | h la sun im a       |                            | Complete   |      |
|                          |                            |                          |                     |                     |                     | 08/25/2006      | 09/08/2006   | 10/31/2015 | 1          | 08/01/2006  | 08/24/2006  | LOCD   | Face                      | Facility            |                            | Complete   | a    |
| _                        |                            |                          | -                   |                     |                     | 08/25/2006      | 09/08/2006   | 10/31/2015 | 1          | 08/25/2006  | 04/03/2007  | LOCD   | Review<br>Face To         | Nursina             |                            | Complete   | d    |
|                          |                            |                          |                     |                     |                     | 00.202000       | 50.00.2000   | 0.0.12010  |            | 50120/2000  | 5-100/2007  | 2000   | Face                      | Facility            |                            | Completer  |      |
|                          |                            |                          |                     |                     |                     |                 |              |            |            |             |             |        | Review                    |                     |                            |            |      |

- The screen will then go to the LOCD list page
- Click on the Application ID to view the LOCD for the beneficiary
  - Please Note: There maybe many LOCD tools that display for the beneficiary, you will want to ensure you are verifying there is a completed LOCD on file for your admission dates.

### **Provider Resources**

MDHHS website: <a href="http://www.michigan.gov/medicaidproviders">www.michigan.gov/medicaidproviders</a>

- We continue to update our Provider Resources, just click on the links below:
  - Listserv Instructions
  - Medicaid Alerts & Resources
  - Quick Reference Guides
  - Medicaid Provider Training Sessions
- Provider Support:
  - ProviderSupport@Michigan.gov or 1-800-292-2550

Thank you for participating in the Michigan Medicaid Program